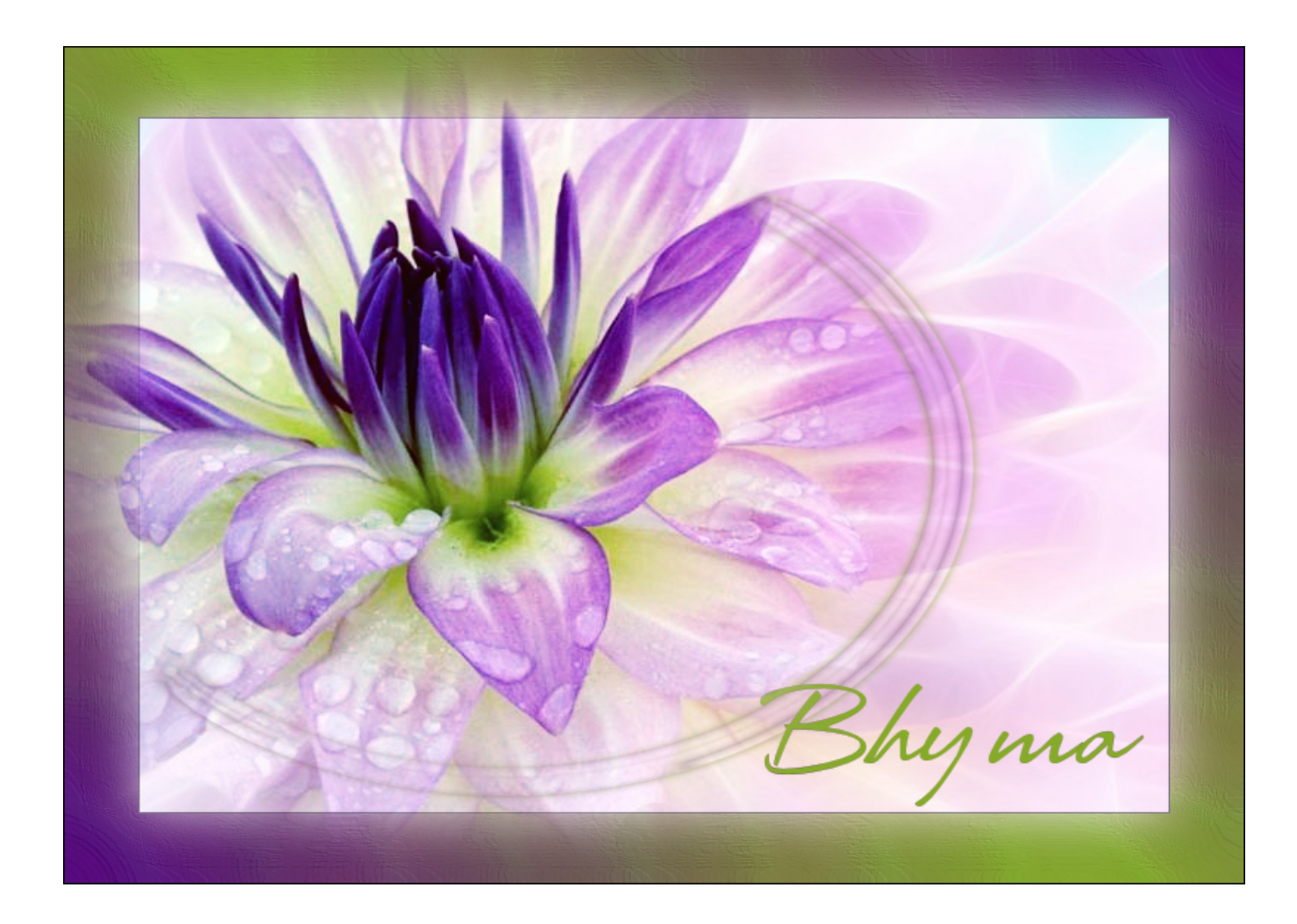

Tutorial realizado por bhyma con el programa de Corel, Paint Shop Pro Photo X2.

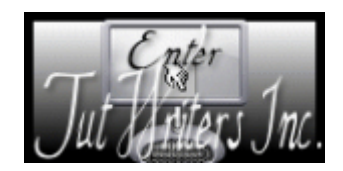

Imprimir

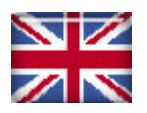

Archivo para guardar en formato PDF ..::Aquí::..

**Materiales:** 

Preparación:

En el primer plano poner el color #560681, y en el plano de fondo el color #86ab2a.

Formar un gradiente lineal, Ángulo 45, Repeticiones 1.

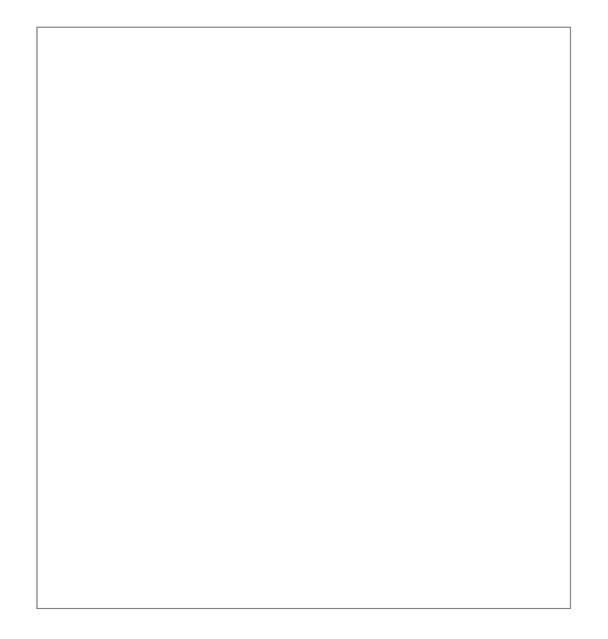

Guarda la selección en la carpeta de selecciones PSP.

Paso 1

Abrir la imagen "laflor3.jpg"

Abrir el tube de la flor "laflor.pspimage"

Copiar y Pegar como nueva capa en la imagen.

Efectos de la imagen - Desplazamiento, -91, horizontal.

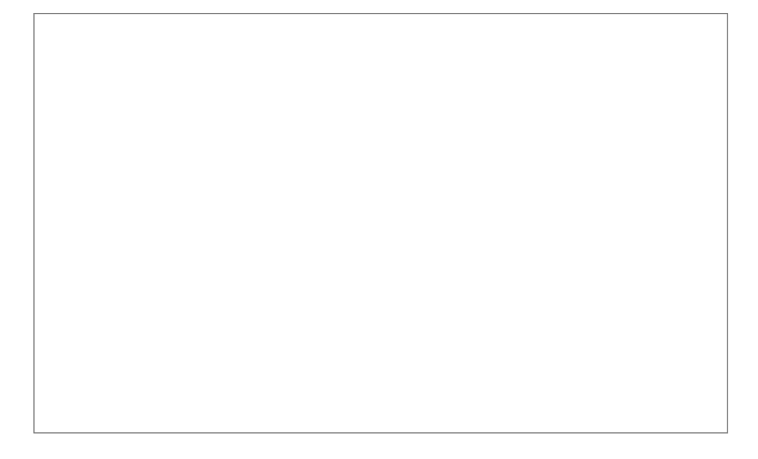

Cerrar la visibilidad de esta capa.

Activar la capa de Fondo.

Nueva capa de trama.

Cargar la selección "remover.PspSelection" del disco.

Rellenar con el gradiente, dos veces.

Mantener la selección.

Efectos - Complementos - Alien Skin - Image Doctor - Scratch Remover.

Anular la selección.

Efectos de distorsión - Coordenadas Polares.

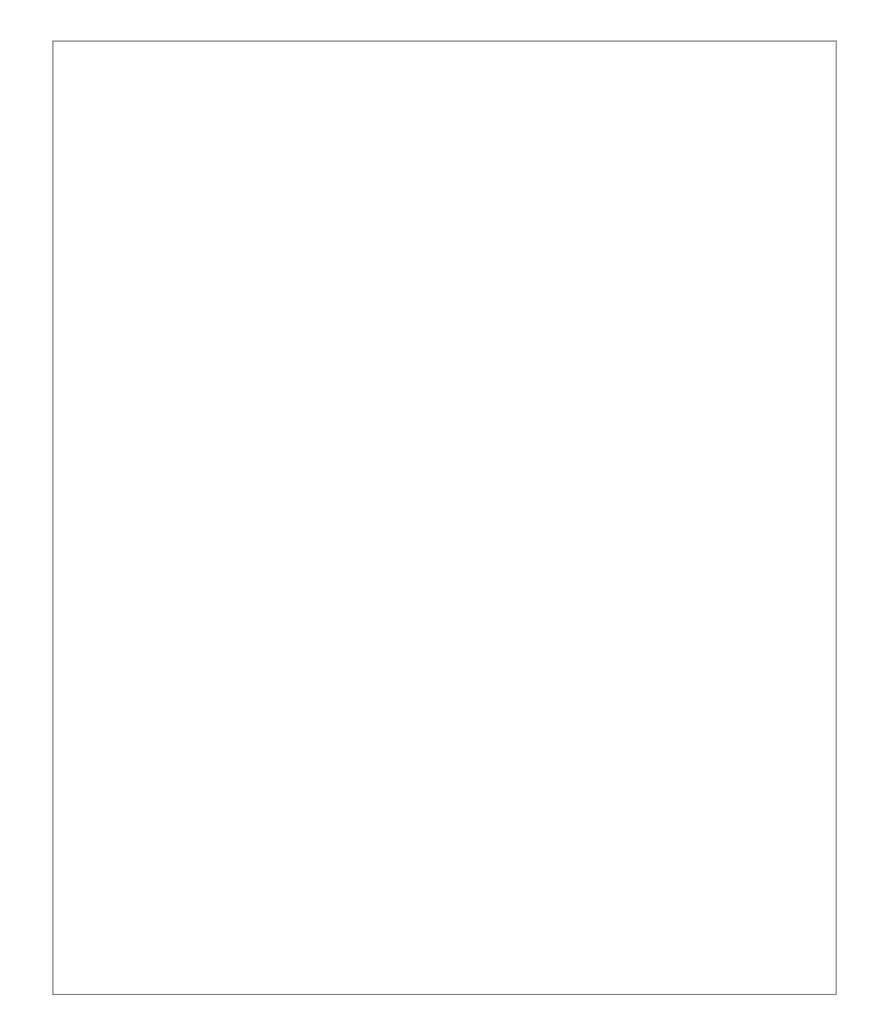

Efectos de la imagen - Desplazamiento, horizontal -100.

Nueva capa de trama.

Seleccionar todo.

Selecciones - Modificar - Contraer, 50px.

**Selecciones - Invertir.** 

Rellenar con el gradiente.

**Efectos 3D - Cincelar.** 

Efectos de textura - Plastilina.

Anular la selección.

Activar la herramienta de Texto.

Escribe tu nombre, o una frase, con una fuente que te guste.

Coloca el texto abajo a la derecha, o donde tú quieras.

Anular la selección.

Abrir la visibilidad de la flor, Trama 1.

Fusionar todo.

Guardar como imagen jpg.

**Otro Color:** 

## MAIL